## 網路視訊(面對面)討論地政法令案件

總部將採用由"國家高速網路與計算中心"(隸屬國 家實驗院)所開發之線上會議系統,其功能包含『視訊 會議』及『遠距教學』等

- 一、會員可就任何法務、稅務、案件、個案與王老師在特定時段於網路面對面諮詢對話, 並開放旁聽或提問討論。
- 二、時段為隔週四下午16:00~17:00。
- 三、請會員在該時段前10分鐘(15:50時前)上線登錄作業。
- 四、報名『與王老師視訊會議』,電話:(02)2567-5665 分機 193 陳主任,請於會議前一 日完成報名,每次會議最多可接受 30 人報名。(人數超過者,將安排於下週同時段)
- 五、當總部排定線上會談參與名單後,參與人的 Email 信箱(申請視訊會議時的 Email) 會收到一封主旨為, Co-Life 會議通知【會議標題:XXXXX】的 Email。
- 六、詳細作業方式,請看「現代地政」網站首頁左上方的【線上視訊會議】

### ★進入流程★

前置作業者~

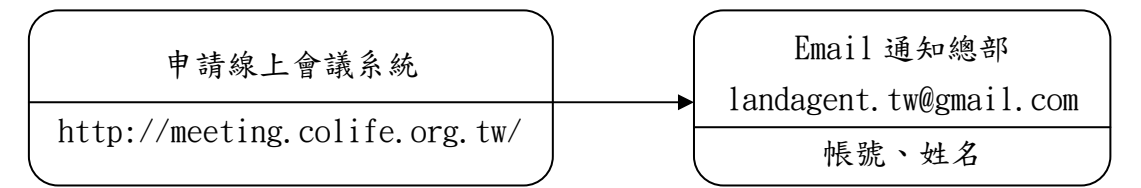

參加會議~(每週四下午16:00~17:00)

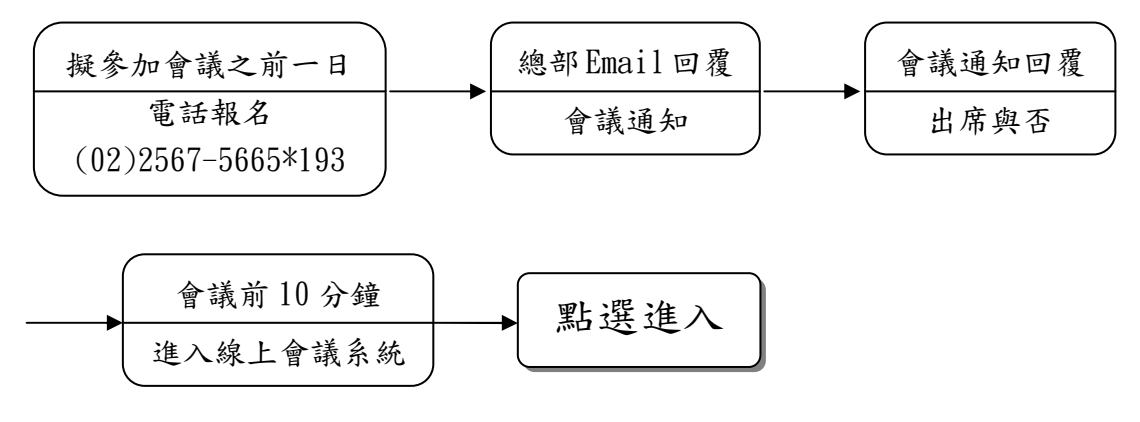

# 與王老師視訊會議作業辦法

為了強化會員服務,並提供迅速確實的專業解惑,總部將採用由 "國家高速網路與計算中 心"(隸屬國家實驗院)所開發之線上會議系統,其功能包含『視訊會議』及『遠距教學』 等,總部將充分運用此系統進行【與王老師視訊會議】及【遠距教學講座】,屆時會員只需透 過電腦、網際網路及視訊設備,就可如同與王老師面對面會談,中南區或偏遠地區之會員也可 享受即時的遠距教學講座,讓您不再因地域性的差別而感到有服務上的差異。

- 一、 線上視訊會議前的準備:
  - 1. 電腦或筆電(必須為 Windows 系統、瀏覽器 IE6 以上版本)。
  - 2. 確認網際網路的連線(頻寬2M以上)。
  - 視訊設備的準備,網路攝影機(Webcam),麥克風及喇叭。
    麥克風及喇叭建議採用耳機麥克風一體的設備,會議中較不易產生聲音的干擾。
    網路攝影機(Webcam)的使用是為了讓會議中的人可以看到您。(依個人自由選擇,是 否開放影像,讓會議中之同業可看到)。以下產品圖示僅供參考:

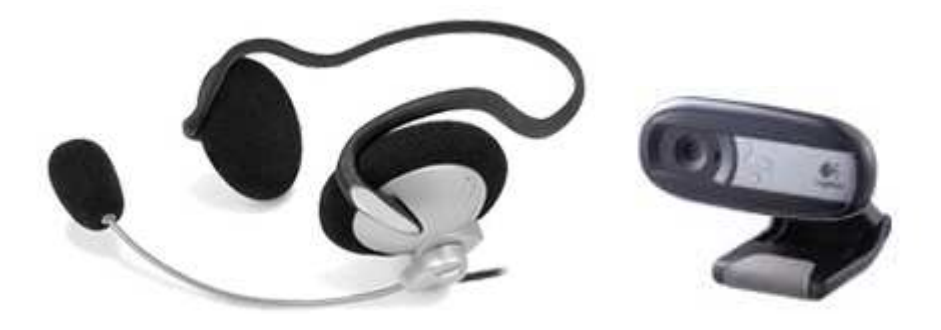

二、申請「國家高速網路與計算中心(NCHC)」線上會議系統使用者帳號,申請步驟如下:

進入申請網址 <u>http://meeting.colife.org.tw/</u>

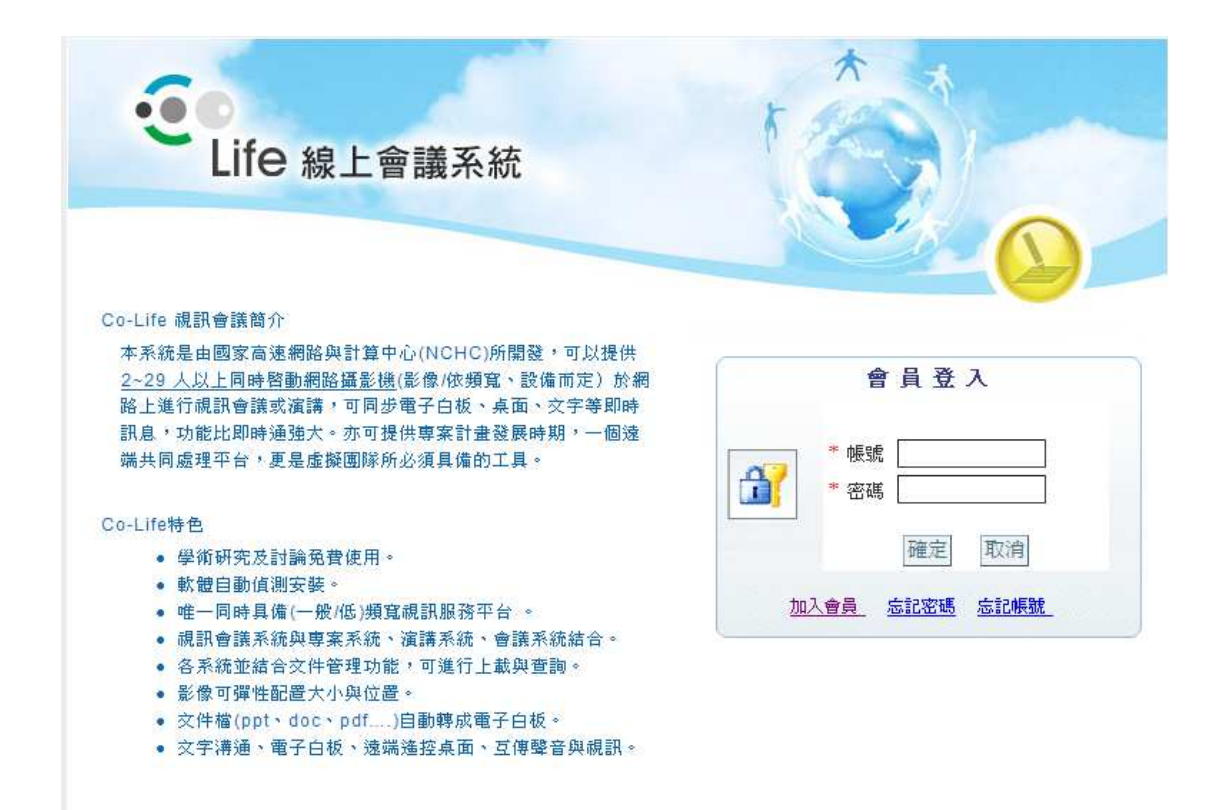

#### 點選「加入會員」,如下圖所示

|              | DpenID                                                              | 👉 OpenID                 |
|--------------|---------------------------------------------------------------------|--------------------------|
| 1入會員         |                                                                     | Co-Life                  |
| <b>*</b> 帳號: | []                                                                  | <b>坦</b> 司 佘 祥 亚 ム       |
| *密碼:         | 再輸入密碼一次:                                                            | 沈武冒祿十百                   |
| *中文姓名:       |                                                                     | et al d                  |
| English :    | Last Name :                                                         | Knowledge                |
|              | First Name :                                                        | 2 3 知識大講堂                |
| *生日:         | 請選擇 ♥ / ▼ / ▼                                                       | 國際 國際 國際 知識樹一起成長         |
|              | 請確實填寫您的生日,當您忘記帳號時,我們將會使用生日來驗證您                                      | 國隊帶續自命宣平台                |
|              | 填寫資料的正確性・                                                           |                          |
| *性别:         | ●男 ○女                                                               | • • Co-Life              |
| *電子信箱:       | Î Î                                                                 |                          |
|              | 請務必填寫您可以收到認證信件的電子信箱。若您沒有任何電子信                                       |                          |
|              | 箱,建議您可以申請 Gmail。若您一直沒有收到認證信件,有可能被                                   | <b>NANO</b>              |
|              | 歸類到吸吸信件,請做單當的吸吸信件。在不完成認證程序則,除本<br>網站外,您將無法用此帳號登入任何支援 OpenID 的網站。此外, | <b>岑</b> 业乱比势百舆险         |
|              | 當您忘記帳號或密碼時,我們將透過你填寫的電子信箱,寄發相關通                                      | <b>本小件权</b> 教肖学 <b>阮</b> |
|              | 知信件給您・                                                              |                          |
| *所在地:        | 請選擇地區 💙                                                             |                          |
| *學歷:         | 請選擇學歷資料 💙                                                           |                          |
|              | 確 定 回上頁                                                             |                          |

依各欄位所示輸入必要資料(姓名欄位請輸入真實姓名)。

申請完成系統會寄發一封認證的電子郵件到您所申請的電子信箱中,請您立即回覆認證, 使完成申請程序。

※完成帳號申請後,請先至首頁點選第一次使用者進入測試圖示,以便確保您的電腦可以 正常運作本系統。

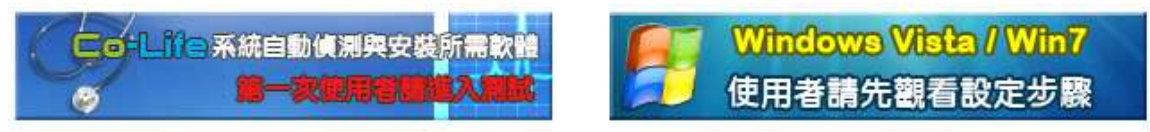

三、將您所申請的「帳號」及「姓名」Email 至聯盟總部 <u>landagent.tw@gmail.com</u>,主旨為: 視訊帳號通知,以便總部與您建立起會議通知(一定要告知總部否則無法安排會議)。

- 四、報名『與王老師視訊會議』,電話:(02)2567-5665 分機 193 陳主任,每次會議最多可接 受 30 人報名。(人數超過者,將安排於下週同時段)
- 五、『與王老師視訊會議』時段為隔週四下午16:00~17:00。(請會員在該時段前 10分鐘(15:50時前)上線登錄作業)
- 六、當總部排定線上會談參與名單後,參與人的 Email 信箱(申請視訊會議時的 Email)會收 到一封主旨為,Co-Life 會議通知【會議標題:XXXXX】的 Email。如下圖所示

▼ 未讀的重要郵件

🔄 ☆ » landagent.tw Co-Life 會議通知【會議標題:專案討論】 - 親愛的 管士賢: 您有一個新的會議,

請您立即點入該郵件,內容大致如下圖所示

親愛的 管士賢: 您有一個新的會議,資料如下: 會員帳號: kuan\_bill 會議標題: 專案討論 會議內容: 專案討論 開始時間: (UTC+8) 2012/03/14 09:56,會議長度: 130分鐘 會議網址: http://meeting.colife.org.tw/ 下載軟體: 第一次使用講至下列網址下載軟體 JRE 1.5 (Java Runtime Environment)或更新的版本 我會出席: 是 查 也許

七、確認出席會議,如果您可以出席會議,請在【我會出席】選項中的「是」點按滑鼠,電 腦會出現如下圖所示,請點選【進入 Co-Life】按鈕進入視訊會議系統,並輸入您的帳號 及密碼即可完成是否出席會議。

#### 您會參加該會議!

| 推入 Co-Life    開閉視窗 |
|--------------------|
|--------------------|

#### © 2007~2008 國家高速網路與計算中心 | 建議最佳螢幕解析度 1280\*1024 | 聯絡我們

八、進行視訊會議,登入系統後,在首頁您會看到『今日會議』上您有一個會議通知(如圖 所示),請注意會議的【狀態】欄上是否顯示『進行中』,如果是的話您可直接點擊會議 主題進入會議入口。(如圖所示)

#### 狀態 會議主題 主席 畴匾 時間 長度 No. ● 進行中 專案討論 現代地政 1 8 09:56 130 回言 演講 訪客留言 聯絡人 聯絡人群組 專 案 2012/03/14 星期三的一場會議 0 02012/03/14 星期三的會議清單 0 0月階 時間: UTC+8 2012/03/14 星期三 09:56 130 分鐘 📥 主席: 現代地政 標題:專案討論 內容: 專案討論 人員: No. 性 姓名 参加進入 離開 停留 位置 交通費 1 🔒 管士賢 是 台北市 0 2 🛜 現代地政 N/A 台北市 0 0 交件: -- 沒有資料 --連結: — 沒有資料 -1. 新增交件 標題: 瀏覽... (檔案大小不得超過 50 MB) 檔案: 確定 2. 新增連結 標題: 網址: 確定 聊天室內容 3 電子白板內容 ◎進入

點選【進入】按鈕,起動視訊系統。

今日會議

九、 查看會議排定的時間表,於系統首頁點選【會議】圖示,可顯示有關於您的會議行程。

| €線上會議系統                  |             | <b>()</b><br>會議<br>訪寄留言 | ₩<br>総人<br>計組  |          |            |          |  |  |  |  |
|--------------------------|-------------|-------------------------|----------------|----------|------------|----------|--|--|--|--|
| 查詢問號手:, 查詢問題: 標 題 🖌 🥢 建身 |             |                         |                |          |            |          |  |  |  |  |
|                          | 2012年3月     |                         |                |          |            |          |  |  |  |  |
| E                        | -           | .=                      | Ē.             | 땓        | Ш          | ホ        |  |  |  |  |
| 26                       | 27          | 28                      | 29             | 1        | 2          | 3        |  |  |  |  |
| 4                        | 5.          | 6                       | 7<br>1 個會議     | 8        | 9<br>1 個會議 | 10       |  |  |  |  |
| 11                       | 12<br>1 個會議 | 13<br>1 個會議             | 14<br>1 個會議 新增 | 15<br>新增 | 16<br>新増   | 17<br>新増 |  |  |  |  |
| 18<br>新增                 | 19<br>新增    | 20<br>新增                | 21<br>新增       | 22<br>新增 | 23<br>新增   | 24<br>新增 |  |  |  |  |
| 25<br>新增                 | 26<br>新增    | 27<br>新增                | 28<br>新增       | 29<br>新增 | 30<br>新增   | 31<br>新増 |  |  |  |  |
| 1<br>新增                  | 2<br>新増     | 3<br>新増                 | 4<br>新增        | 5<br>新增  | 6<br>新增    | 7<br>新增  |  |  |  |  |

十、聯盟北區每個月的『法令研討』或『免費專題講座』,亦將同步於本系統【演講】項目中的行程表,會員可於活動當天即時與北區同步上課。